## Connexion au portail NetYPareo

Deux méthodes pour trouver le lien NetYPareo.

- 1 ) Rendez-vous directement sur le site « netypareo.cfa-bourges.fr »
- 2) Sur le site du l'IFA de Bourges (www.ifabourges.fr) puis Portail dans la barre supérieure.

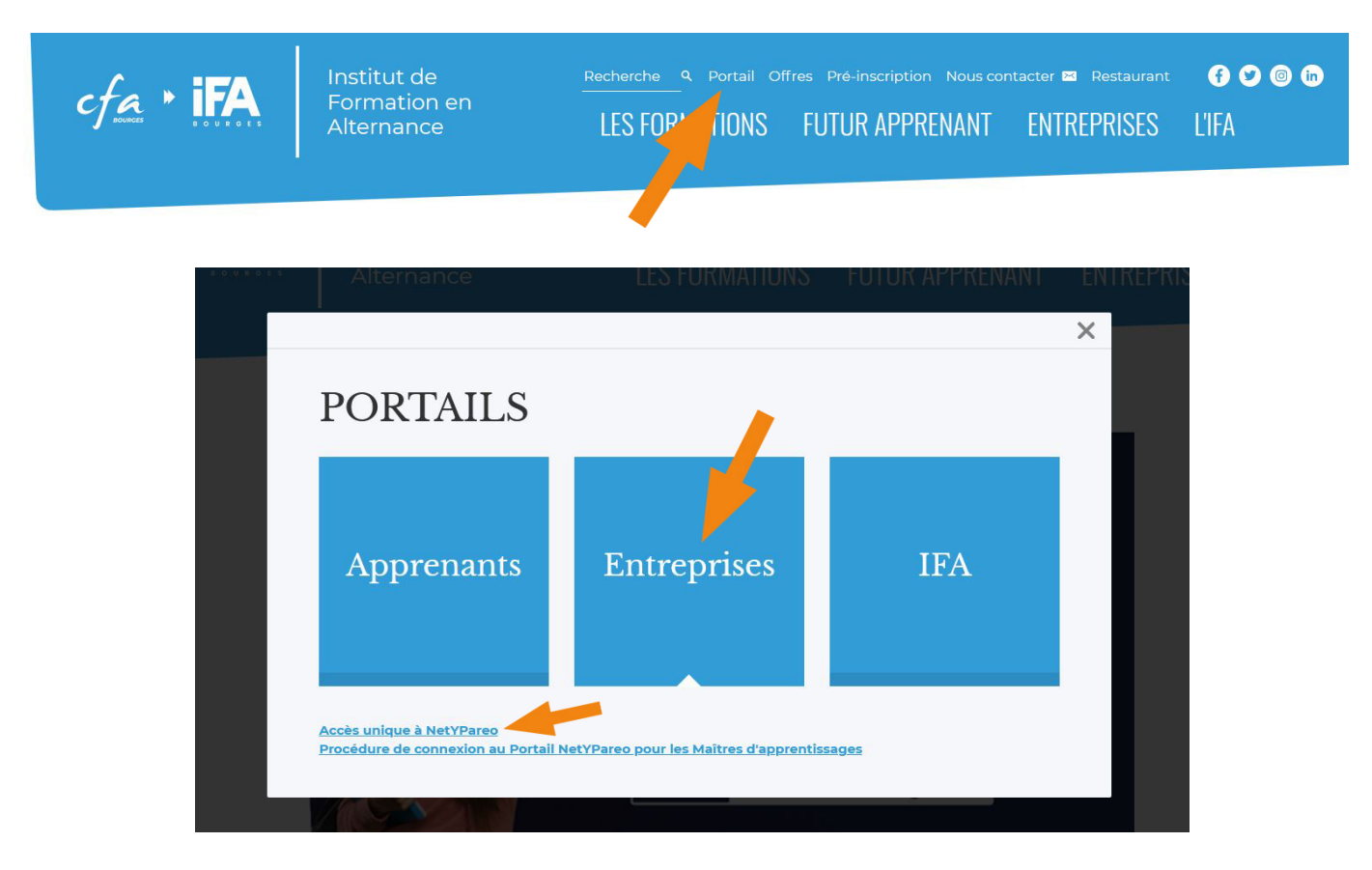

Le lien unique pour tous les utilisateurs est disponible dans la section NETYPAREO.

|                                 |             | le r<br>cha                                                                                                    |
|---------------------------------|-------------|----------------------------------------------------------------------------------------------------|
| Authentification                |             |                                                                                                    |
| Dálaitialication                | lu mot do o | 2000                                                                                                    |
| Remitalisation o                | au mot de p | asse                                                                                                    |
| and the other print when        |             |                                                                                                    |
| 101000-0010-00000               |             |                                                                                                    |
| Accessed on Assessment of State |             |                                                                                                    |
| Valley Annales                  |             |                                                                                                    |
|                                 | Activities  | Activerification  CAleman State Control of Control  Réinitialisation du mot de p  Reinitialisation du mot de p  Reinitialisation du mot du mot |

Puis lors de la première connexion, e mot de passe d'activation fournit par l'IFA doit être changer par celui de votre choix. Votre page d'accueil avec le menu "Apprenants".

| Actualités                                                                                                    |                                 |
|----------------------------------------------------------------------------------------------------|---------------------------------|
| ORONAVIRUS - Vendredi 13 mars 2020                                                                                           | Site CFA                        |
| Ouverture du CFA aux cours à partir du 01 septembre 2020.                                                                    | Le site du CFA                  |
| Se munir obligatoirement de 2 masques pour une journée de cours.                                                             |                                 |
| Nous assurons également la continuité pédagogique à distance.                                                                |                                 |
| Les cours sont toujours disponibles via NetVPareo.                                                                           |                                 |
| n cas de difficulté, votre interlocuteur privilégié reste le Responsable d'Unité de votre formation :                        |                                 |
| <ul> <li>Magali TARDif (Post Bac) :<br/>mtardifmaquet@cfa-bourges.fr 06 69 51 46 01</li> </ul>                               |                                 |
| Stéphane 50UDRY (Commerce/Vente - Colffure/Esthétique - Automobile - Électricité) :     soudry@cle bourges.fr 06 65 22 25 87 |                                 |
| Gruno MURAT (Métiers de Douche) :     binurat@cfa-bourges.fr 06 69 51 46 03                                                  |                                 |
| ienez soln de vous et de votre entourage.                                                                                    |                                 |
| loteur de recherche                                                                                                    | Informations                    |
| oogle                                                                                                    | Le CFA de Bourges c'est aussi : |
|                                                                                                    | Standard: 02.48.23.53.73        |
|                                                                                                    | E-mail: cfa@cfa-bourges.fr      |

Ce menu donne l'accès au(x) apprenants dont vous êtes le tuteur.

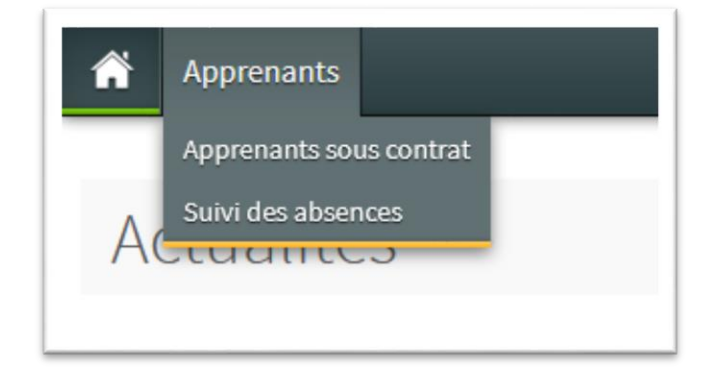

Voici la liste du ou des apprenant(s) dont vous êtes le MA. Cliquez sur "consulter".

| Apprenants                                      |                                                                         |                                    |                                                       |           |
|-------------------------------------------------|-------------------------------------------------------------------------|------------------------------------|-------------------------------------------------------|-----------|
| Liste des apprenants                            | ie beleuw (11.5                                                         |                                    |                                                       |           |
| О фрителялы асциентели зоса солнать солкуе зава | Rechercher un apprenant, un groupe, une formation, une entreprise Q     |                                    |                                                       |           |
|                                                 | Apprenant                                                               | Groupe ou formation                | Absences liées au contrat                             |           |
|                                                 | Mathis                                                                  | 1 CAP BOUL A<br>APP CAP 1ERE ANNEE | Aucune absence<br>Contrat du 01/09/2020 au 31/07/2022 | Consulter |
|                                                 | Seuls les apprenants dont je suis le tuteur / M.A. sont pris en compte. |                                    |                                                       |           |

A la droite, en face du nom de l'apprenant, un menu avec 4 items. Le premier avec "Apprenant" fournit les informations générales.

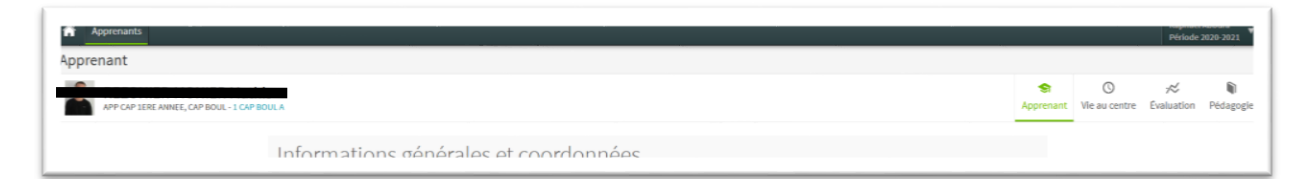

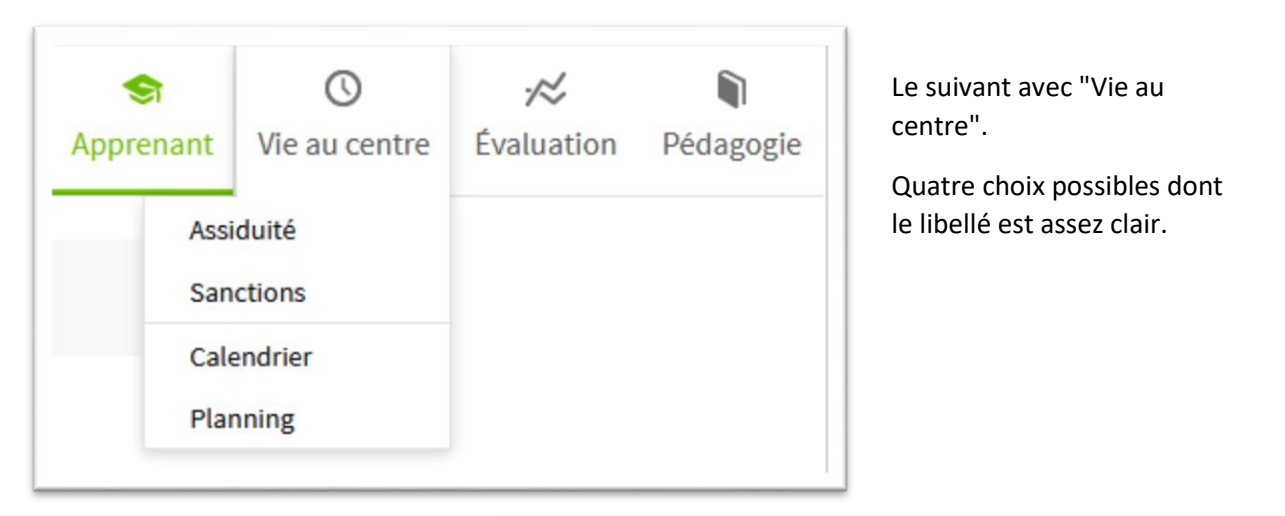

Ainsi que pour "Evaluations". Apprenant Bulletin Vie au centre Bulletin

Le dernier est "Pédagogie". Celui-ci permet de consulter :

- Le "Contenu cahier de textes" : Il s'agit de l'ensemble des activités réalisées par l'apprenant à l'IFA.
- Le "Bilan cahier de textes" : On retrouve éventuellement les commentaires des formateurs sur le groupe ou sur l'apprenant durant la période à l'IFA.
- Le "Bilan d'activés" : Permet au MA et à l'apprenant(e) de commenter la semaine de présence en entreprise.

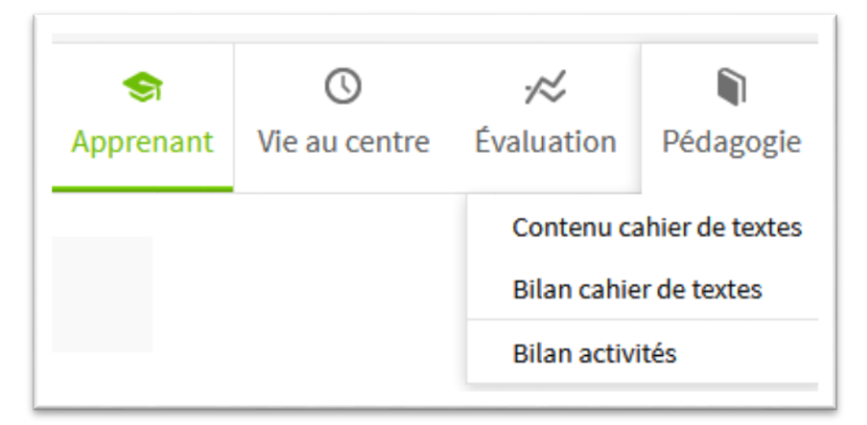

Contenu cahier de texte.

|                                                                                                    | Apprenant Vie au centre Évaluation Pédago |
|----------------------------------------------------------------------------------------------------|-------------------------------------------|
| Toutes les matilières * Toutes les salances Suivies Non suivies                                                                                                    | ¢ 6 7                                     |
| Anglais                                                                                                    |                                           |
| Flyer                                                                                                    |                                           |
| Séance du Lundi 00 novembre 2020 de 08h15 à 10h15 par Mme GRUNBERG Nathalie                                                                                                    | Albaent (Sama motil)                      |
| ces peuries donient, nimi reurinyer et preparer la trame pour i oral :                                                                                                    |                                           |
| La côthe, les intentions et les codes couleurs<br>Passage eral sur le volontariat et ramassage de la trame pour tous les autres<br>Passage oral sur le flyer + activités sur les "jeans"                                                                                                    |                                           |
| La cible, les intentitions et les codes couleurs<br>Parsage cera sur le velontariat et ramassage de la trame pour tous les autres<br>Passage oral sur le flyer + activités sur les "jeans"<br>Séence du Marii 10 novembre 2000 de 6063 à 10043 pur More GRUNDERD Nathalie                                                                                                    | About Stans wat?                          |
| La cible, les intentitions et les codes couleurs<br>Panage oral sur le volontariat et ramassage de la trame pour tous les autres<br>Passage oral sur le flyer + activités sur les "jeans"<br>Séance du Marí 20 novembre 2020 de 0853 à 3053 par More GRUNBERG Nathalie<br>Compréhension orale et écrite<br>Vocabulaire                                                                      |                                           |
| La cible, les intentitions et les codes couleurs<br>Passage oral sur le volontariat et ramassage de la trame pour tous les autres<br>Passage oral sur le flyer + activités sur les "jeans"<br>Séance du Maril 10 novembre 2000 de 08655 à 10813 pur Mere GRUNBERG Nathalie<br>Compréhension orale et écrite<br>Vocabulaire<br>Ressources pédagogiques                                       | (Roment Spins wordf)                      |
| La cible, les intentions et les codes codeurs Passage oral sur le volontariat et ramassage de la trame pour tous les autres Passage oral sur le flyer + activités sur les "jeans" Steiner du Nardi St novembre 2006 de 686.55 à 506.15 pur Mere GRUNBERG Nathalie Compréhension orale et écrite Vocabulaire Ressources pédagogéques COMSIONES IN IN MARCICLÉREE COMSIONES IN IN MARCICLÉREE | (Kanna (San youd))                        |

Bilan cahier de textes.

| ilan cahier de textes<br>Toutes les inscriptions                                                               |                                                                                                    |                                                                                                    |                                                                                                    |                                                                                                    |                                                                                                    |
|----------------------------------------------------------------------------------------------------|----------------------------------------------------------------------------------------------------|----------------------------------------------------------------------------------------------------|----------------------------------------------------------------------------------------------------|----------------------------------------------------------------------------------------------------|----------------------------------------------------------------------------------------------------|
| <u></u>                                                                                                    |                                                                                                    |                                                                                                    |                                                                                                    |                                                                                                    | * 0 %                                                                                                 |
| APP CAP 1ERE ANNEE, CAP BOUL - 1 C                                                                             | AP BOUL A                                                                                                    |                                                                                                    |                                                                                                    | A                                                                                                    | pprenant Vie au centre Evaluation Péd                                                                 |
|                                                                                                    |                                                                                                    |                                                                                                    |                                                                                                    |                                                                                                    |                                                                                                    |
|                                                                                                    |                                                                                                    |                                                                                                    |                                                                                                    |                                                                                                    |                                                                                                    |
|                                                                                                    |                                                                                                    |                                                                                                    |                                                                                                    |                                                                                                    |                                                                                                    |
| LCAP BOUL A du 16/0                                                                                            | 19/2020 au 08/08/2021                                                                                            |                                                                                                    |                                                                                                    |                                                                                                    |                                                                                                    |
| 1 CAP BOUL A du 16/0                                                                                           | 9/2020 au 08/08/2021                                                                                             |                                                                                                    |                                                                                                    |                                                                                                    |                                                                                                    |
| 1 CAP BOUL A du 16/0                                                                                           | 19/2020 au 08/08/2021                                                                                            |                                                                                                    |                                                                                                    |                                                                                                    |                                                                                                    |
| 1 CAP BOUL A du 16/0                                                                                           | 9/2020 atu 08/08/2021<br>Periode 2<br>De usijajopida au 0/jojopida                                               | Période 3<br>De 02/31/2009 au 06/31/2000                                                               | Période 4 (2009)                                                                                          | Periode 5<br>Du 04/02/2021 au 05/03/2021                                                                                                    | Période 6 2400 2501/2021 2400                                                                         |
| 1 CAP BOUL A du 16/0<br>mode 1                                                                                 | 9/2020 au 08/08/2021<br>Période 2<br>De 05/30/2020 au 09/30/2020<br>Période du 05/30/2020 au 09/                 | Période 3<br>De 02/11/2020 au 06/11/2020<br>Période du 02/11/2020 au 06/                               | Période 4 (2.997/11/2000 du 27/11/2000 Période du 23/11/2020 au 27/                                       | Penode 5<br>Du e4(92/2021 ar 88(92/2021<br>Période du 04/01/2021 au 08/                                                                                                    | Periode 5<br>Du 25/81/2011 au 25/01/2021<br>Période du 25/01/2021 au 29/                              |
| CAP BOUL A du 16/0  rode 1     It09/2020 au 18/00/2020  ériode du 16/09/2020 au 18/ Aucure desaration formular | P9/2020 au 08/08/2021 P4rook 2 Do 8/10/2020 au 09/10/2020 P4riode du 05/10/2020 au 09/  Marce desendion formater | Période 3  Période 3  Période du 02/11/200  Période du 02/11/2000 au 06/  Autore deservation formatier | Période 4<br>Po 311/12/200 au 37/11/2020<br>Période du 23/11/2020 au 27/<br>Accare destruction formaturer | Periode 5<br>Die 640(2021a) (James<br>Periode die 040(2021a)<br>(James die 040(2021a) (James die 040)<br>(James die 040) (James die 040)<br>(James die 040) (James die 040) (James die 040)<br>(James die 040) (James die 040) (James die 040) (James die 040)<br>(James die 040) (James die 040) ( | Période 5<br>Dv 258U2021 av 28/91/2021<br>Période du 25/01/2021 au 29/<br>Mount observation formataur |

Bilan d'activités permet de compléter les activités en entreprise par le MA et l'apprenant(e).

En choisissant la semaine de présence dans la liste de dessus (consulter)...

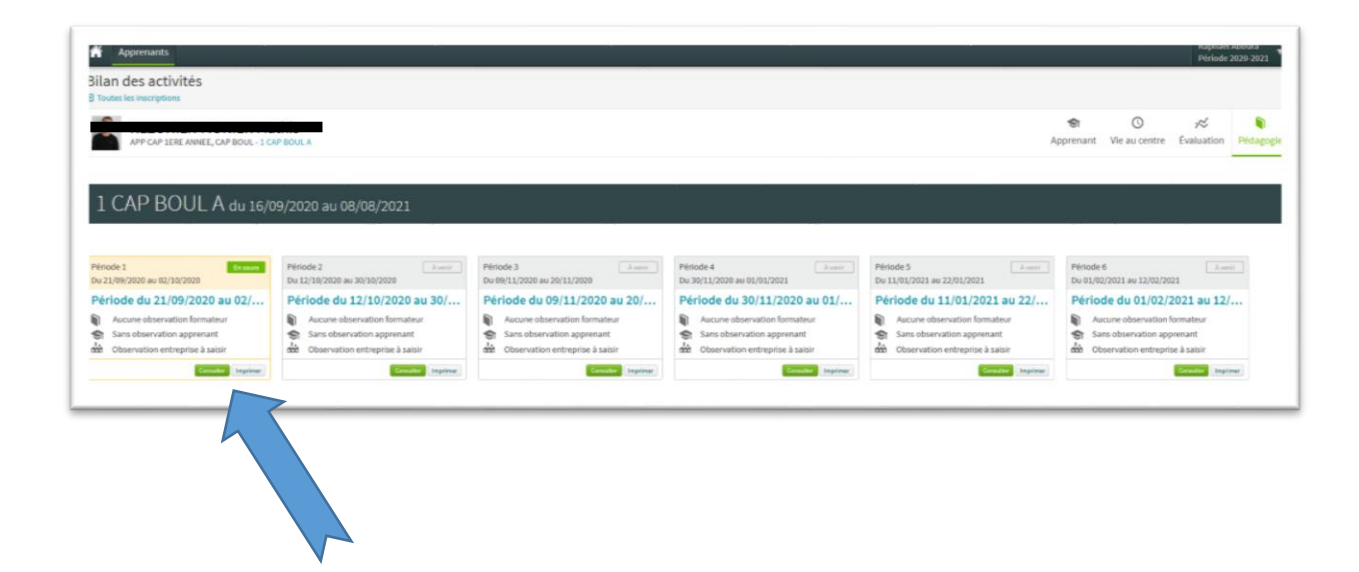

la zone de saisie apparait et se présente ainsi.

| Apprei<br>Bilan acti | 21/09/2020 au 02/10/2020                                                                                                    |  |
|----------------------|----------------------------------------------------------------------------------------------------|--|
| APP                  | P CAP 1ERE ANNEE, CAP BOUL - 1 CAP BOUL A                                                                                                    |  |
|                      | Entreprise                                                                                                    |  |
|                      | Ubservations de la période         X $\bigcirc$ $\boxdot$ $\boxdot$ $\blacksquare$ $\boxdot$ $\blacksquare$ $\blacksquare$ |  |
|                      |                                                                                                    |  |
|                      | Valider                                                                                                    |  |
|                      |                                                                                                    |  |